## LOGILESS 出荷モデルの作成マニュアル

① メールアドレスとパスワードを入力し「ログイン」

メールアドレス:threewin.f5@gmail.com

パスワード : threewinf5

② 作業を行う「組織」を選択

「オペレーター」タブを選択

北原様グループの場合「エクシーク(草加)」を選択

その他の販社様の場合「黒船物流センター」を選択

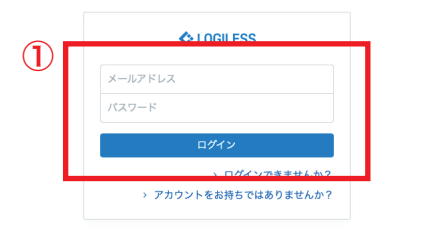

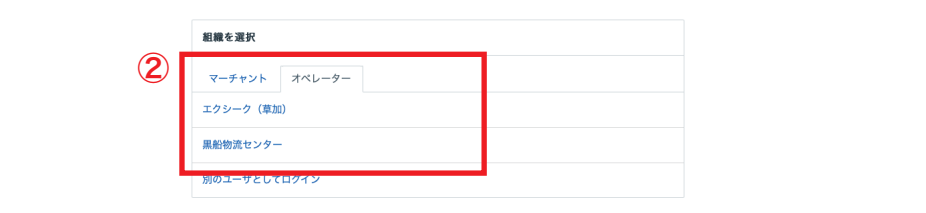

プロフィールとパスワード ログアウト

## LOGILESS 出荷モデルの作成マニュアル

| LOGILESS              |                  |                                           |       |
|-----------------------|------------------|-------------------------------------------|-------|
| 黒船物流センター ><br>黒船スタッフ2 | 組織 CSVフォーマット レポー | トフォーマット 出荷モデル ユーザ デバイス お支払い …             |       |
| ダッシュボード               | 新規登録 非稼働日        | (2)                                       |       |
| 出荷                    | 3                | 出荷モデル                                     |       |
| 在庫                    |                  | JSONファイルをダウンロード                           |       |
| 商品マスタ                 |                  | ○ 名前                                      |       |
| 履歴                    |                  | ○ 受注日が当日正午以前の注文(発送漏れ確認用)                  | 編集 削除 |
| マーチャント                |                  | ファストノット: ファストノット 優先 (楽天、Q10) 佐川           | 編集 削除 |
| 設定                    |                  | □ ファストノット: ファストノット 優先 (楽天、Q10) ヤマト        | 編集 削除 |
|                       |                  | 株式会社Tisms: Tisms特記事項あり                    | 編集 削除 |
|                       |                  | □ 株式会社Tisms: Tisms美容品佐川沖縄                 | 編集 削除 |
|                       |                  | │ 株式会社Tisms:Tisms美容品ヤマト                   | 編集 削除 |
|                       |                  | □ 株式会社Tisms: Tisms美容品佐川                   | 編集 削除 |
|                       |                  | ファストノット: BELMISEコルセットヤマト                  | 編集 削除 |
|                       |                  | <ul><li>ファストノット: BELMISEコルセット佐川</li></ul> | 編集 削除 |
|                       |                  | □ ROSA BLU: ロザブルーネコポス                     | 編集 削除 |
|                       |                  | ROSA BLU:ロザブルー佐川                          | 編集 削除 |

- ①サイドバーから「設定」を選択
- ②「出荷モデル」を選択
- ③「新規登録」を選択
- ④「出荷モデル名」「出荷グループの名前」を入力(必須項目)

⑤「マーチャント」から出荷モデルを作成する販社様を選択(プルダ ウン)

以下は出荷モデル作成に必要な項目の情報を入力(任意)

出荷モデル作成時に入力が必要になる主な項目(作成する出荷モデル によって設定)

| 組織 | CSVフォ | ーマット | レポート       | フォーマット 出荷モデル | ユーザ デパイス お支払い …                  |
|----|-------|------|------------|--------------|----------------------------------|
| ←  | 新規登録  | 非稼働日 |            |              |                                  |
|    |       |      |            |              |                                  |
|    |       |      | 4          | 新規登録         |                                  |
|    |       |      | <u> </u>   | 出荷モデル名 *     |                                  |
|    |       |      | - 1        | 出荷グループの名前 *  |                                  |
|    |       |      | - L        |              | 出得作業を開始すると、指定された名前で出得グループを作成します。 |
|    |       |      |            |              | <ul> <li>回数を付加する</li> </ul>      |
|    |       |      | - I        | マーチャント       | ▼                                |
|    |       |      | - L        |              | 特定のマーチャントでのみ有効な出荷モデルを作成できます。     |
|    |       |      | <b>(5)</b> | 店舗           |                                  |
|    |       |      |            |              | と同じ ~                            |
|    |       |      |            | 元伝票          | ~ ·                              |
|    |       |      |            | 配送方法         | ×                                |
|    |       |      |            | 便種           | •                                |
|    |       |      |            | 配送温度         | v                                |
|    |       |      |            | 出荷予定日        | 日免まで 💽 非稼働日を除く                   |
|    |       |      |            | お届け希望日       | 日先まで 💽 非稼働日を除く                   |

## ・店舗

- ・お届け希望日
- ・代金引換
- ・合計数量
- ・タグ
- ・お届け先 都道府県
- ・含まれる商品コード
- ・その他 など

必要な項目を入力しグループ分けができる状態にする

## LOGILESS 出荷モデルの作成マニュアル

| x払功法     と同じ、       タグ     と同じ、       お届け先 都道府県     と同じ、       と同じ、     と同じ、       商品パターン        含まれる商品コード        ごつ「次目1        フリー項目2        ブリー項目3        ギフト     、       その他        件数な分割 | ± 1/ ± 2   |       |       |
|----------------------------------------------------------------------------------------------------|------------|-------|-------|
| クグ     と同じ、       タグ     と同じ、       志届坊先 都道府県     と同じ、       商品パターン        含まれる商品コード        四丁リー項目1        フリー項目2        マリー項目3        ギフト     、       その他        件数な分割                      | 支払万法       |       |       |
| ダグ     と同じ、       お届け先 都道府県     と同じ、       次同じ、     と同じ、       商品パターン        含まれる商品コード        二        291-項目1        フリー項目2        デフト     、       その他        件数を分割                         |            |       |       |
| お届け希 都通府県       と同じ マ         た同じ マ          商品パジーン          含まれる商品コード          出荷商示書特記事項          フリー項目1          フリー項目2          マー          その他          件数な分割                            | タヴ         |       | と同じ ~ |
| と同じ、       商品パターン       含まれる商品コード       出荷温示書特記専項       フリー項目1       フリー項目2       プリー項目3       キプト、       その他       「一       件数を分割                                                           | お届け先 都道府県  |       |       |
| 商品パターン            含まれる商品コード            出荷商示書特記準項         を含む 、           フリー項目1            フリー項目2            イフリー項目3            キフト         、           その他            作数を分割                 |            | と同じ ~ |       |
| 含まれる商品コード          出房指示書 特記事項       を含む 、         フリー項目1          フリー項目2          ブリー項目3          ギフト       、         その他          件数を分割                                                     | 商品パターン     |       |       |
| 出荷指示書 特記準項     を含む 、       フリー項目1                                                                                                    | 含まれる商品コード  |       |       |
| フリー項目1                                                                                                    | 出荷指示書 结记事項 |       | を合わい  |
| フリー項目1     フリー項目2       フリー項目3        ギフト     、       その他        件数を分割                                                                                                    | 田岡田小田刊の学校  |       | 680 · |
| フリー項目2       フリー項目3       ギフト       その他       件数を分割                                                                                                    | フリー項目1     |       |       |
| フリー項目3       ギフト       その他       件数を分割                                                                                                    | フリー項目2     |       |       |
| ギフト     、       その他     (株数を分割)                                                                                                    | フリー項目3     |       |       |
| その他<br>件数を分割                                                                                                    | ギフト        | ~     |       |
| 件数を分割                                                                                                    | その他        |       |       |
| 件数を分割                                                                                                    |            |       |       |
|                                                                                                    | 件数を分割      |       |       |
|                                                                                                    |            | 送信    |       |
| **                                                                                                    |            | All L |       |

必要情報の入力完了後「送信」